## Инструкция по установке и настройке SpRecord SIP

- 1. Скачайте дистрибутив программы с сайта sprecord.ru, распакуйте и запустите на выполнение.
- 2. Во время установки на этапе выбора компонентов обязательно отметьте «SIP-запись»:

| Выберите компоненты<br>программы для установки: | SpRecord Cepsep            |
|-------------------------------------------------|----------------------------|
|                                                 | SpRecord Клиент SIP запись |

3. После установки запустите программу SpRecord, откройте меню Настройки – Параметры, вкладка "SIP". На данной вкладке необходимо выбрать сетевые подключения, которые будут объединены в мост, после чего установить флаги «Включить мост», «Включить запись» и «Включать мост при загрузке OC». Если в Вашей сети используется не стандартный порт SIP (5060), то укажите его в поле «SIP-порты», после чего сохраните настройки.

| Настройки                                                                                                    |                                                                                |  |
|----------------------------------------------------------------------------------------------------|--------------------------------------------------------------------------------|--|
| Общее SIP                                                                                                    |                                                                                |  |
| 🕼 Включить мост 🛛 Включить запись 📝 Включать мост при запуске ОС                                                                                                    |                                                                                |  |
| Сетевые подключения, которые нужно объединить в мост* Направление вызова                                                                                                    |                                                                                |  |
|                                                                                                    | Домен/хост/IP-адрес:                                                           |  |
| о: подключение по локальной сети [АС:22:06:79:42:47]                                                                                                    | my.provider.com                                                                |  |
| Предупреждение о записи<br>Вид предупреждения<br>© 1400Гц каждые 15 сек. (ГОСТ 28384-89)<br>© Голосовое "Производится запись!"<br>Число тоновых предупреждений<br>3 ©<br>Громкость | Внутренние номера:<br>107<br>112<br>114<br>ivanov<br>petrov@other.provider.com |  |
|                                                                                                    | Выборочная запись по номеру*                                                   |  |
| Ключ активации* Доступно каналов: 50<br>Результат активации: ОК                                                                                                    |                                                                                |  |
| *При изменении этих параметров сетевой мост будет кратковременно разорван.                                                                                                    |                                                                                |  |
| ОК Отмена Применить                                                                                                    |                                                                                |  |

- Подключите ПК с установленным и настроенным SpRecord SIP в сеть так, чтобы SIP-трафик проходил через организованный программой мост (в разрыв линии), и сделайте несколько звонков. После этого откройте программу «Записи разговоров» и проверьте, появились ли там записи звонков.
- 5. Если записи отсутствуют или выполняются некорректно, свяжитесь со службой технической поддержки:

<u>support@sprecord.ru</u> +7 495 120 27 64